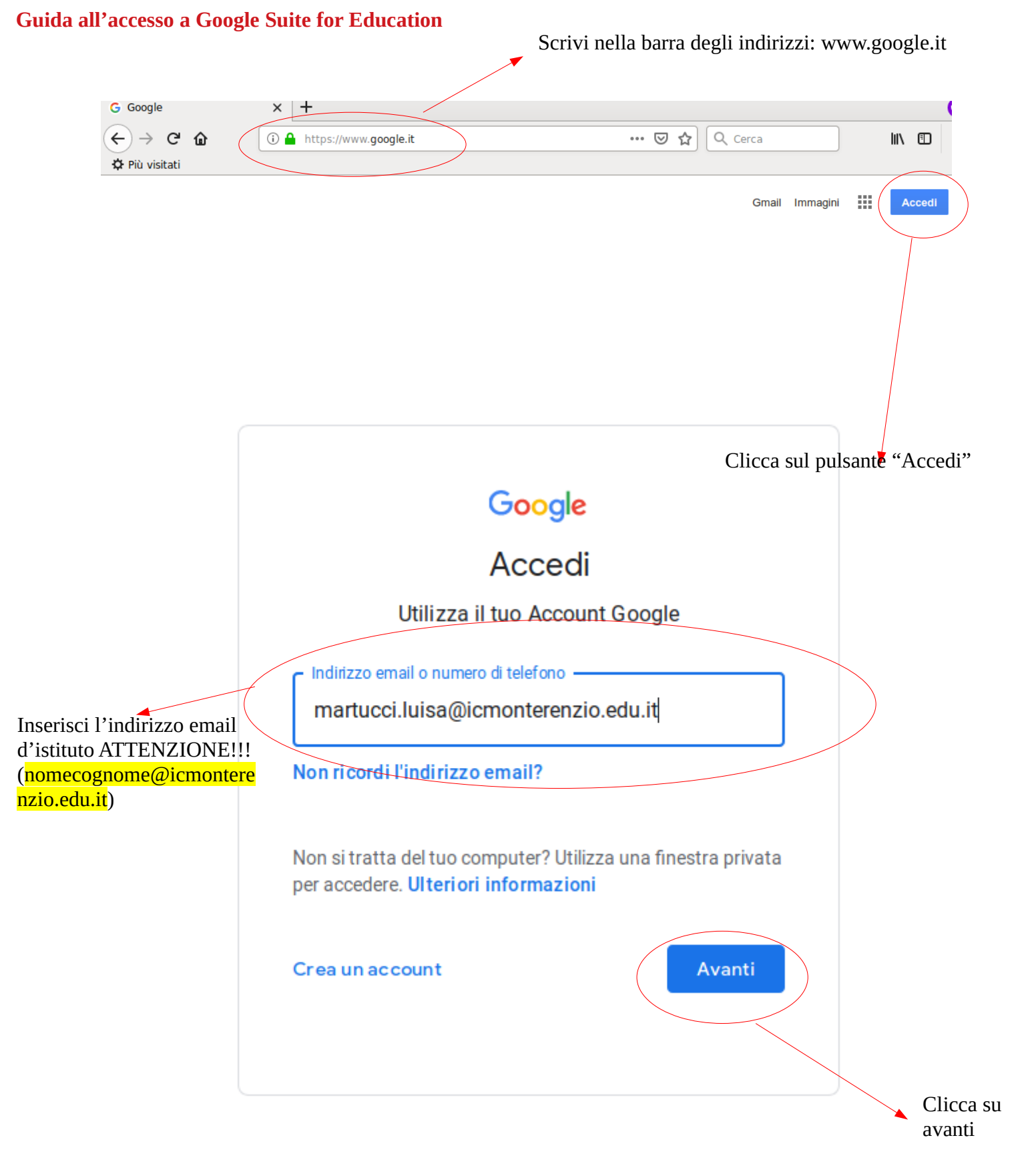

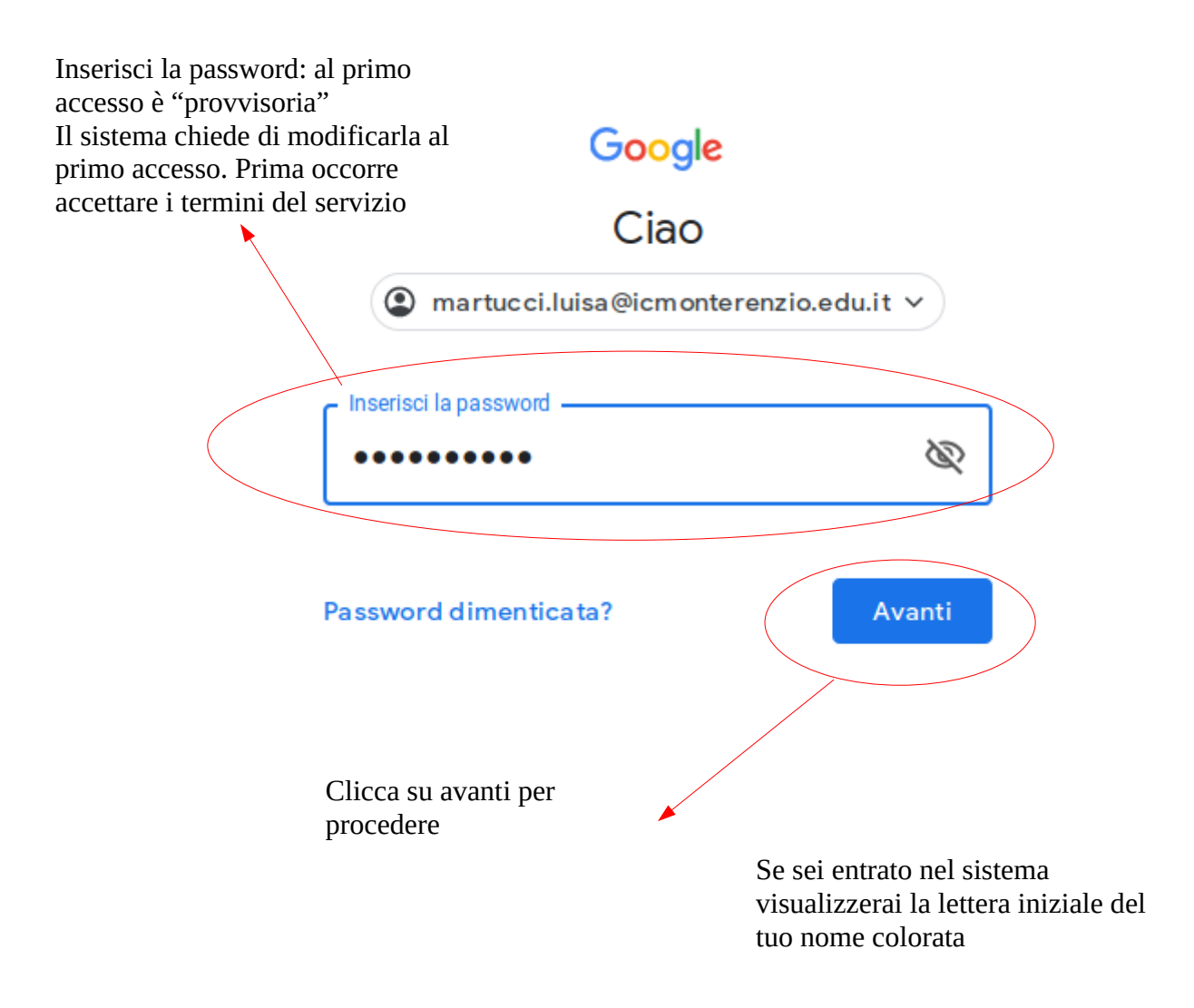

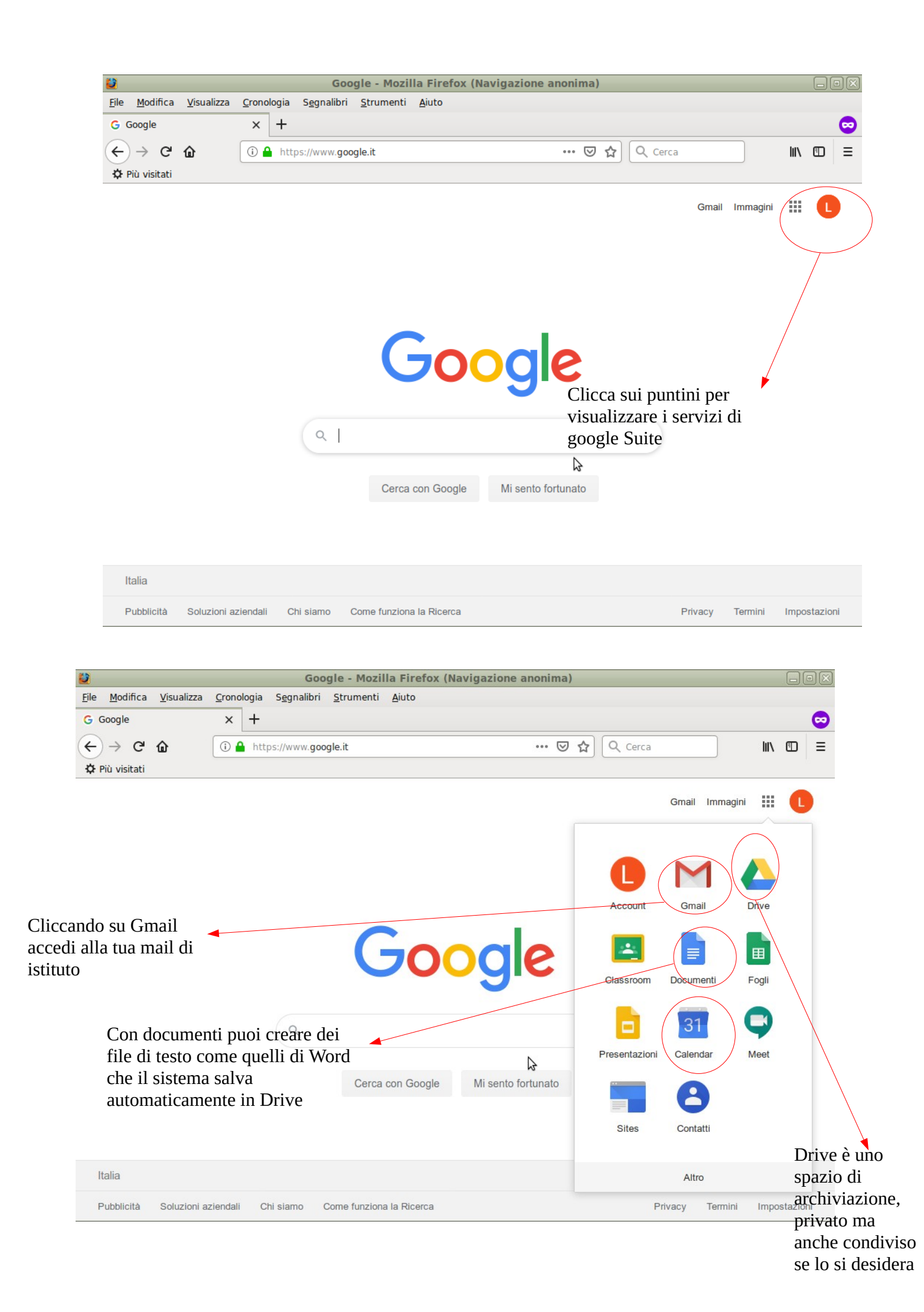

Per problemi di accesso contattare help@icmonterenzio.edu.it